## Bedienungsanweisung OPTISTICKSmart

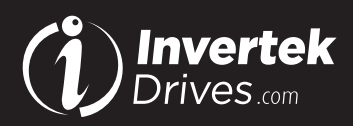

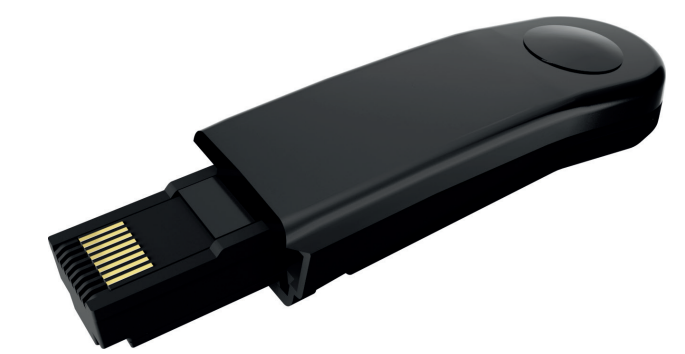

### Übersicht

Der OPTISTICKSmart wird für die schnelle und genaue Programmierung von wiederkehrenden Antrieben eingesetzt. Es kann auch verwendet werden, um mit dem Optidrive über die Optitools Mobile Smartphone-App und Optitools Studio zu kommunizieren.

#### Achtung

Parameter können nur zwischen Frequenzumrichtern der gleichen Produktpalette und Nennleistung (Größe) kopiert werden.

#### Kompatibilität

Diese Option eignet sich für den Einsatz in folgenden Produktreihen: Optidrive P2 (ODP-2-.... Drives) Optidrive Eco (ODV-3-... Drives) Optidrive E3 (ODE-3-... Drives)

Optidrive Elevator (ODL-2-...Drives)

#### Typenschlüssel

OPT-3-STICK-IN

#### Konformität

Hiermit erklärt Invertek Drives Ltd, dass der Funkgerätetyp Bluetooth Wireless Access Point, Modell OPTISTICKSmart, der Richtlinie 2014/53/EU entspricht. Die EU-Konformitätserklärung erhalten Sie auf Anfrage bei Ihrem Invertek Drives Vertriebspartner.

# Displaymeldung zur Anzeige des Status für bestimmte Vorgänge

| Anzeige                                                                                                    | Beschreibung                                                                                                    |                                                                                                    |  |
|----------------------------------------------------------------------------------------------------|----------------------------------------------------------------------------------------------------|----------------------------------------------------------------------------------------------------|--|
| PASS-r                                                                                                    | OPTISTICKSmart hat die Parameter des FU erfolgreich<br>gelesen / gespeichert                                                                                 |                                                                                                    |  |
| USEr-r OPTISTICKSmart hat die User Parameter er-folgreich gelesen/gespeichert                                                                                             |                                                                                                    |                                                                                                    |  |
| PArA-r                                                                                                    | OPTISTICKSmart hat die Hauptparameter des FU<br>erfolgreich gelesen/gespeichert                                                                              |                                                                                                    |  |
| PLC-r                                                                                                    | OPTISTICKSmart hat das Drive PLC Programm erfolgreich gelesen/gespeichert                                                                                    |                                                                                                    |  |
| 05-Loc                                                                                                    | OPTISTICKSmart ist gesperrt; Versuche Pa-rameter vom<br>Laufwerk mit eingeschaltetem Optistick-Sperrschalter zu lesen                                        |                                                                                                    |  |
| FR iL-r OPTISTICKSmart konnte Parameter nicht vom FU lesen                                                                                                    |                                                                                                    |                                                                                                    |  |
| PASS-E                                                                                                    | OPTISTICKSmart hat Parameter erfolgreich auf das FUk<br>übertragen (Parameter auf FU schreiben)                                                              |                                                                                                    |  |
| USr-PS OPTISTICKSmart hat Benutzerparameter er-folgreich zun<br>FU übertragen                                                                                             |                                                                                                    |                                                                                                    |  |
| PR55-L       OPTISTICKSmart hat die Hauptparameter er-folgreich den FU übertragen         dL-PLC       OPTISTICKSmart hat SPS-Programm erfolg-reich auf der FU übertragen |                                                                                                    |                                                                                                    |  |
|                                                                                                    |                                                                                                    | FR iL-P Die Nennleistung der im OPTISTICKSmart hinterlegten<br>Parameter stimmt nicht mit der Nennleistung des zu<br>programmierenden An-triebs überein |  |
| FA IL-E                                                                                                    | FR IL-E OPTISTICKSmart konnte den Parametersatz nicht auf der<br>FU übertragen                                                                               |                                                                                                    |  |
| no-dAL Keine Parameterdaten im OPTISTICKSmart gespeicher                                                                                                    |                                                                                                    |                                                                                                    |  |
| dr-Loc FU Parameter wurden gesperrt und können keine neuen<br>Parametereinstellungen akzep-tieren. FU Parametersatz<br>entsperren                                         |                                                                                                    |                                                                                                    |  |
| dr-rUn                                                                                                    | Der FU ist freigegeben und läuft. Er kann kei-ne neuen<br>Parametereinstellungen akzeptie-ren. Stoppen Sie den FU<br>vor der Programmie-rung                 |                                                                                                    |  |
| <i>ЕЗРЕ-Е</i>                                                                                                    | Die in OPTISTICKSmart gespeicherten Para-meter für den<br>Antriebstyp stimmen nicht mit dem zu programmierenden<br>Antriebstyp überein (nur Schreibvorgang). |                                                                                                    |  |
| ESPE-E                                                                                                    | OPTISTICKSmart unterstützt derzeit nicht den zu<br>programmierenden Antriebsstyp                                                                             |                                                                                                    |  |

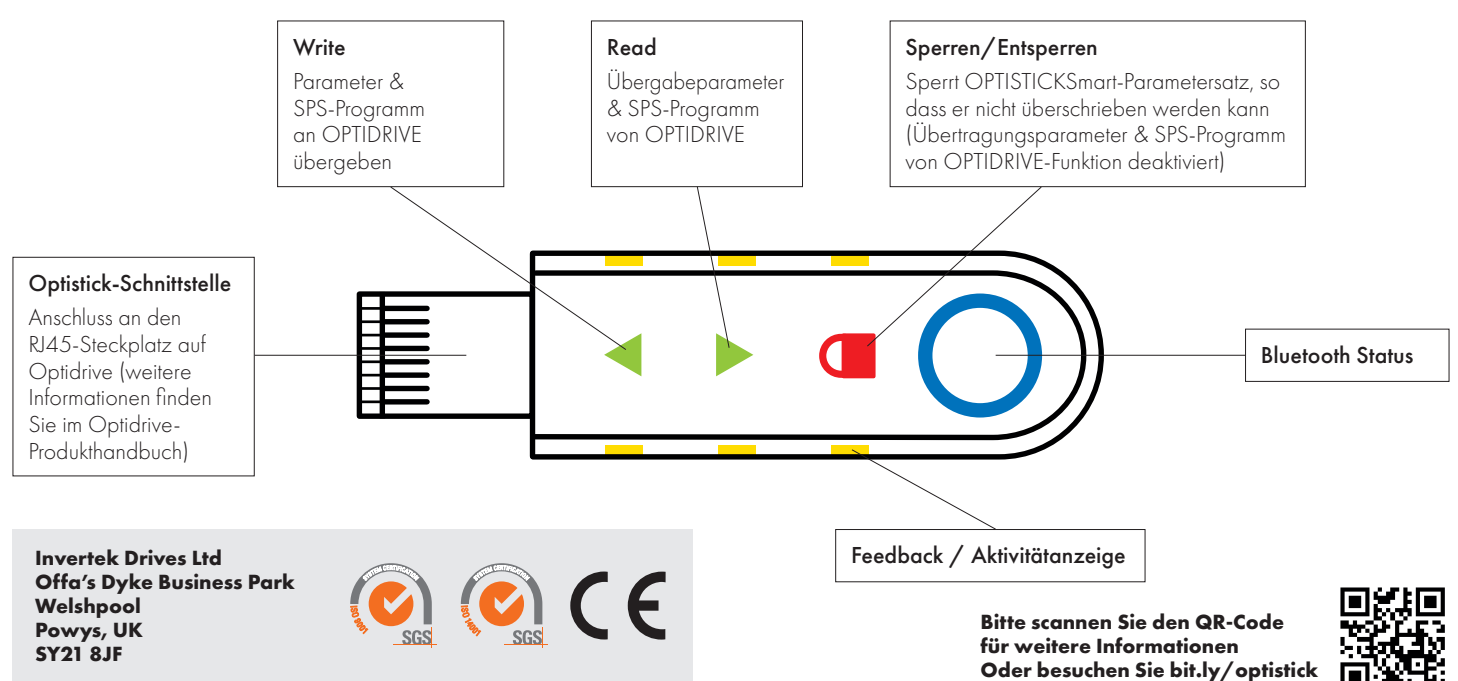

#### Daten vom FU kopieren

Akti

## Daten auf den FU schreiben

Mit einem OPTISTICKSmart geladen mit OPTIDRIVE-Daten über das 'Kopieren von Daten von einem FU' oder vorinstalliert über Smartphone oder PC-Anwendungen.

| on       | Beschreibung                                                                                                    | Aktion                                                                                                    | Beschreibung                                                                                                    |
|----------|----------------------------------------------------------------------------------------------------|----------------------------------------------------------------------------------------------------|----------------------------------------------------------------------------------------------------|
|          |                                                                                                    |                                                                                                    |                                                                                                    |
|          | Setzen Sie den OPTISTICKSmart in den RJ45-Port<br>des OPTIDRIVE ein                                                                                                    |                                                                                                    | Setzen Sie den OPTISTICKSmart in den RJ45-Port<br>des OPTIDRIVE ein                                                                                                    |
|          | Warten Sie, bis der OPTISTICKSmart seine Boot-<br>Sequenz abgeschlossen hat                                                                                                    |                                                                                                    | Warten Sie, bis der OPTISTICKSmart seine<br>Boot-Sequenz abgeschlossen hat                                                                                                    |
|          | Der OPTISTICKSmart ist fertig, wenn der<br>Aufwärtspfeil und das Vorhängeschloss-Symbol<br>angezeigt werden                                                                                                    |                                                                                                    | Der OPTISTICKSmart ist fertig, wenn der<br>Aufwärtspfeil und das Vorhängeschloss-Symbol<br>angezeigt werden                                                                                                    |
|          |                                                                                                    |                                                                                                    | Tippen Sie auf den oberen Pfeil, um den<br>Datenupload vom OPTISTICKSmart auf das<br>OPTIDRIVE zu starten                                                                                                    |
| Gran     | Bevor Sie versuchen, Daten herunterzuladen,<br>entsperren Sie den OPTISTICKSmart, indem Sie<br>das Vorhängeschloss-Symbol berühren, bis die LEDs<br>aufhören zu blinken                                                                                                    | Im                                                                                                    | Warten Sie, bis die OPTISTICKSmart-LEDs aufhören<br>zu blinken. Einige OPTIDRIVES erfordern mehrere<br>Dateien, deren Übertragung bis zu 30 Sekunden<br>dauern kann                                                                                                    |
| <u>S</u> |                                                                                                    | $\bigcirc$                                                                                                    | Das Optidrive-Display zeigt <b>PR55-</b> £ (ODE-3,<br>ODP-2, ODV-3, ODL-2) an, um einen erfolgreichen<br>Lesevorgang anzuzeigen                                                                                                    |
|          | Wenn der OPTISTICKSmart entsperrt ist, werden<br>beide grünen Pfeile angezeigt                                                                                                    |                                                                                                    | Sobald der Upload auf den OPTISTICKSmart<br>abgeschlossen ist, kann er vom OPTIDRIVE<br>entfernt werden                                                                                                    |
|          | Tippen Sie auf den unteren Pfeil, um den<br>Datendownload vom OPTIDRIVE zu starten USA (FCC)                                                                                                    |                                                                                                    |                                                                                                    |
| - Str    | Warten Sie, bis die OPTISTICKSmart-LEDs aufhören<br>zu blinken. Einige OPTIDRIVES erfordern mehrere<br>Dateien, deren Übertragung bis zu 30 Sekunden<br>dauern kann<br>Das Optidrive-Display zeigt <b>PR55-</b> r (ODE-3) oder<br><b>PRrR-r</b> (ODP-2, ODV-3, ODL-2) an, um einen | <ul> <li>Dieses Gerät wurde getestet und es wurde testgestellt, dass es die Grenzwerte tür ein digitales Gerät der Klasse B gemäß Teil 15 der FCC-Regeln einhält. Diese Grenzwerte sollen einen angemessenen Schutz vor funk-technischen Störungen in einer Wohnanlage bieten. Dieses Gerät erzeugt, verwendet und kann hochfrequente Energie abstrahlen und kann, wenn es nicht gemäß den Anweisun-gen installiert und verwendet wird, funktech-nische Störungen verursachen. Es gibt jedoch keine Garantie dafür, dass in einer bestimm-ten Installation keine Interferenzen auftre-ten. Wenn dieses Gerät eine schädliche Stö-rung des Radio- oder Fernsehempfangs ver-ursacht, die durch Aus- und Einschalten des Geräts festgestellt werden kann, wird der Benutzer aufgefordert, zu versuchen, die Stö-rung durch eine oder mehrere der folgenden Maßnahmen zu beheben:</li> <li>Richten Sie die Empfangsantenne neu aus oder positionieren Sie sie.</li> <li>Erhöhen Sie das Gerät an eine Steckdose an, die sich von derjenigen unterscheidet, an die der Empfänger angeschlossen ist.</li> </ul> |                                                                                                    |
|          | erfolgreichen Lesevorgang anzuzeigen                                                                                                    |                                                                                                    |                                                                                                    |
|          |                                                                                                    | <ul> <li>Wenden Sie sich an der<br/>Achtung: Exposition ge<br/>Canada – Industry C</li> </ul>                                                                                                    | n Händler oder einen erfahrenen Radio-/TV-Techniker, um Hilfe zu erhalten.<br>genüber hochfrequen-ter Strahlung.<br>Canada (IC)                                                                                                    |
| •        | Sobald der Download abgeschlossen ist, wird<br>der OPTISTICKSmart automatisch wieder<br>gesperrt, wobei der Aufwärtspfeil und das<br>Vorhängeschloss-Symbol angezeigt werden                                                                                                    | <ul> <li>Dieses Gerät entspricht den lizenzfreien RSS von Industry Canada. Der Betrieb unterliegt den folgenden zwei Bedingungen:</li> <li>(1) Dieses Gerät darf keine Störungen verursachen; und</li> <li>(2) Dieses Gerät muss jede Störung akzeptieren, einschließlich Störungen, die zu einem unerwünschten Betrieb des Geräts führen können.</li> </ul>                                                                                                    |                                                                                                    |
|          | Entfernen Sie den OPTISTICKSmart vom OPTIDRIVE                                                                                                    | Le présent appareil est cc.<br>radio exempts de licence<br>(1) l'appareil ne doit pas<br>(2) l'utilisateur de l'appar<br>brouillage est suscept                                                                                                    | ontorme aux CNK d'Industrie Canada applicables aux appareils<br>6. L'exploitation est autorisée aux deux conditions suivantes:<br>produire de brouillage;<br>eil doit accepter tout brouillage radioélectrique subi, même si le<br>tible d'en compromettre le fonctionnement. |
| •        | 1                                                                                                    | Der installateur dieser trunkanlage muss sicherstellen, dass die Antenne so positioniert oder<br>ausgerichtet ist, dass sie kein HF-Feld emittiert, das die Grenzwerte von Health Canada für die<br>allgemeine Bevölkerung überschreitet; Konsultieren Sie den Sicherheitscode 6, erhältlich auf<br>der Website von Health Canada www.hc-sc.gc.ca/rpb                                                                                                    |                                                                                                    |